MID-AMERICA COUNCIL POPCORN KERNEL GUIDE 2022

0,000

## CONTACTS

Black Hawk Vacant blackhawkpopcorn@gmail.com

Diamond Dick Regan Rodriguez diamonddickpopcorn@gmail.com

Goldenrod Chad Adams goldenrodpopcorn@gmail.com

Iron Horse Lisa Hayford ironhorsepopcorn@gmail.com

**NW lowa** Jobina Kirby kirbygj@yahoo.com

Ohwahnasee Allison Streufert ohpopcornsales@gmail.com

Petah La Shauro Julie Reiff plspopcorn@gmail.com

Trailblazer Angie Awe Angie-Awe@hotmail.com

Wagon Wheel Vacant wwdpopcorn@gmail.com

War Eagle Bill Splitter williamsplitter@yahoo.com

## **Council Information**

- MACpopcorn360@gmail.com
- MAC@scouting.org
- 💊 402-431-9272 (call or text!)
- 🌐 www.trails-end.com
- mac-bsa.org/scoutingtools/popcorn

Please reach out to TE Support for questions regarding the popcorn system or app at Support@trails-end.com

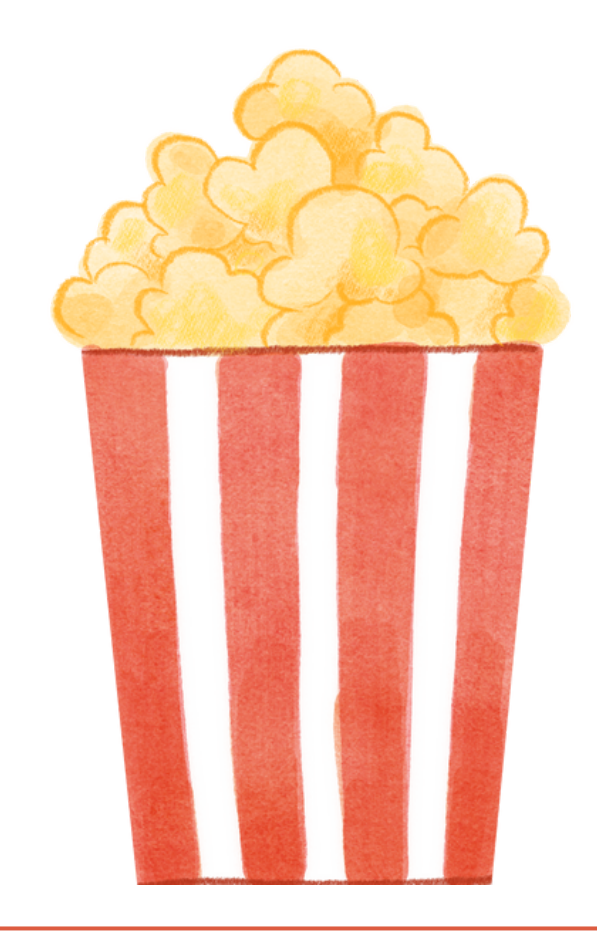

# POPCORN TIMELINE

#### JUL

1st: Online Sales Begin! Popcorn Trainings

#### AUGUST

Popcorn Trainings 24th: Pre-Orders due at Noon in TE System 28th: Home Delivery Sign Up (Metro Only)

#### SEPTEMBER

7-8th: Metro Home Deliveries
7-8th: Pre-Order Distribution Dates
15th: Replenishment #1 Pick Up (order: 9/11)
22nd: Replenishment #2 Pick Up (order: 9/18)
29th: Replenishment #3 Pick Up (order: 9/25)
29th: Amnesty Day!

#### OCTOBER

4th/6th: Outlying Replenishment at RT (order: 10/2) 6th: Replenishment #4 Pick Up (order: 10/2) 28th: Unit to Unit transfers complete in TE System 28th: All Returns due in the system by 11:59PM 28th: Unit Final Order due in Popcorn System by 11:59PM 29th: Metro returns due at Metro Warehouse

#### NOVEMBER

8th/10th: Outlying Returns & Final Order Delivery at RT 16-18th: Final Order delivered to districts

#### **REPLENISHMENT INFORMATION**

All replenishment orders due Sunday Night before at 7PM in the TE System

# SALE INFORMATION

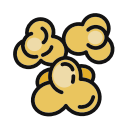

### Commission

Units earn 50% for traditional sales and 40% commission for online sales

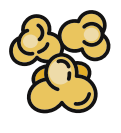

### Pre-Order

Units can order 100% of their 2021 sales for pre-order

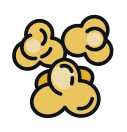

### NEW Return Policy

Return maximum of 10% and in full cases of like product. Cases can be previously opened but need to be a full case of like product when returned. No chocolate returns are permitted

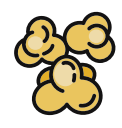

### NEW Amnesty Day

During Amnesty Day, the council will take returned cases (no chocolate) and they will NOT count against your 10% return allowance. Cases must be full of like product.

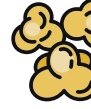

### Theme

This year's theme is Circus! Get creative and use this in your kick off, unit prizes, etc!

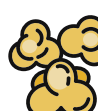

### District Incentives

Each district has lots of fun rewards this year! Check with your District Kernel or District Executive to learn more! (If you are not receiving district emails, please reach out to your DK as well!)

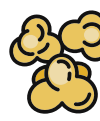

### Storefront Reservation Pilot -Metro Only

A new pilot happening in the metro! Go to page 7 for more details

### More Information...

For more tools, please visit the training tab on TE and our MAC Popcorn Landing Page

## HOW TO PLACE AN ORDER

- Login at www.trails-end.com (Contact support@trailsend.com if you do not know your username and password.)
- Click the "Order Popcorn" button at the top of the page, or go to the Popcorn Orders tab and click "Order Popcorn"
- Click the "Choose Delivery..." button and choose the order you are placing
- Enter the quantities that you wish to order in the adjustment column
- Click SUBMIT when you are finished with your order
- You will receive an order confirmation to your email address once your order is approved by the council

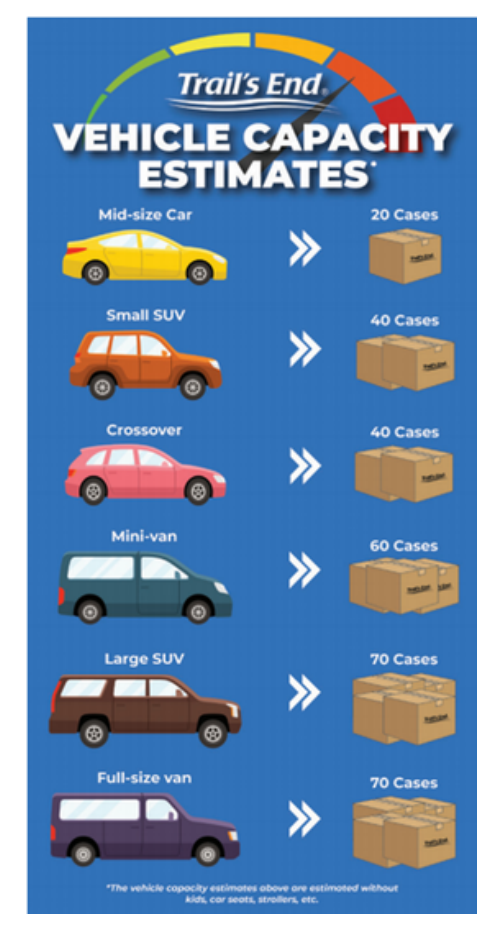

## HOW TO GET YOUR POPCORN ORDER

Your district will have a local warehouse for distribution for the September 8-9 pick-up and November 16-18 pick-up. Exact dates, locations, and times will be communicated by your District Kernel.

Be prepared to count and load your order (please bring your own manpower). Those picking up the popcorn will sign a packing slip and take ownership of the product on the unit's behalf. No children under the age of 18 are allowed in the warehouses due to safety reasons.

## **STOREFRONT SETTINGS**

If your unit is using storefronts, please make sure you update your settings.

- Set your storefront defaults in your "Unit Info" tab.
- Choose one of the 4 "split methods"
  - NOTE: This split method is for the full year and recalculates sales when/if made at any time
- Set the time zone to "Central"
- Set shift hours to the most commonly used length of time in your Unit
- Set your number for most commonly used "max Scouts"
- Set your default release date.

The information like number of scouts, hours, etc can be changed within each storefront itself under the site or shift information as needed.

|   |                    | UNIT INFO                                                                       |                                                  |  |  |
|---|--------------------|---------------------------------------------------------------------------------|--------------------------------------------------|--|--|
|   |                    | Scout Roster                                                                    |                                                  |  |  |
|   |                    | Storefront Settings                                                             |                                                  |  |  |
|   |                    | Calculation Method                                                              | Setup Defaults                                   |  |  |
|   | <b>*</b>           | Select how you want to allocate your Scouts' assertions aales.                  | Choose a default timesone Central -              |  |  |
|   | Á Darbart          | Scouts will receive credit for each sale recorded. O                            |                                                  |  |  |
| 4 | Â                  | <ul> <li>Sales will be spiit between all scouts that work the shift.</li> </ul> | Dimer the duration for each shift (in hours) 2 - |  |  |
| L | • 04194            | Sales will be sold among scouts that work that store on that day                | Enter the number of scouts per shift 2 +         |  |  |
| _ | D Turning          |                                                                                 |                                                  |  |  |
| 2 | E Denkel Mangement | Sales will be split among scouts during the entire year.                        | Choose a default release date 8/30/2022 E        |  |  |
| - | English Sectors    |                                                                                 | Save Defaults                                    |  |  |

## STOREFRONT MANAGEMENT

The Storefront Management tab is for storefronts that the unit has booked directly with the store.

- Stores must be entered into the Storefront management tab.
- Use the address of the site, NOT an intersection.
- Scouts will sign up and sell through their app for the storefront using the "storefront" tab.
- For step by step instructions on setting up the storefronts in the Trail's End Leader Portal, please see "Storefront How To Guide" in the MAC popcorn

### **STOREFRONT RESERVATIONS**

### Metro Pilot Program

For 2022, Trail's End has partnered with MAC to provide Units with storefront booking by contacting storefronts in our area which you can claim starting in August - see schedule below for exact details. As a Kernel, all you will need to do is sign in, sign up, and encourage your Scouts to claim and sell!

- TE has booked over 8,000 hours in the Metro Area (BH, IH, & WW Districts)
- Units will be able to "claim" storefronts according to a set schedule (see below), in the "Storefronts Reservations" tab.
- Once the Storefront Reservation is claimed, it will move to the "Storefront Management" tab and will be managed like any other storefront
- For the step-by-step guide, please see "Storefront Claiming Guide 2022"
- For more information on MAC specifics, including the claiming schedule, visit our MAC Landing Page under "Storefront Pilot Metro Units"

| DATE          | TYPE     | PY SALES | # OF SLOTS |
|---------------|----------|----------|------------|
| Mon, Aug 15   | District | \$10K+   | 2          |
| Tues, Aug 16  | District | \$10K+   | 4          |
| Wed, Aug 17   | District | \$O+     | 2          |
| Thurs, Aug 18 | District | \$O+     | 4          |
| Fri, Aug 19   | Metro    | \$O+     | Unlimited  |
| Sat, Aug 20   | Council  | \$O+     | Unlimited  |

## HOW TO GET EVEN MORE POPCORN

Extra Popcorn will be available on the following Thursdays during the sale at the Metro Warehouse from 2:00-6:00PM. For non-metro districts, you can place your order, drive in, and receive more popcorn during any of these replenishments. There will be one outlying replenishment during October Roundtables.

Metro Warehouse: Ford Storage 10364 S. 136th St Omaha, NE 68138

To Pick up extra popcorn at the Metro Warehouse

-Place your replenishment order on TE and submit by Sunday at 7PM

-Any orders not picked up by 6:00PM on the specified Thursday will be canceled. A new order would be necessary for the next pickup date

| Order Due     | 9/11/2022 | 9/18/2022 | 9/25/2022 | 10/2/2022 |
|---------------|-----------|-----------|-----------|-----------|
| Order Pick Up | 9/15/2022 | 9/22/2022 | 9/29/2022 | 10/6/2022 |

## HOW TO COMPLETE UNIT - TO - UNIT TRANSFERS

- How to Transfer Popcorn to Another Unit
- Log into your www.trails-end.com account
- Go to the Popcorn Orders tab
- Click "View" next to the order with the inventory to be transferred
- Click the "Transfer Inventory" button and select the District and Unit from the dropdowns that is receiving the inventory
- Enter the quantities (cases and containers) to be transferred
- Click the "Submit Transfer Request" to complete the form

### How to Receive Popcorn from Another Unit

- After the transferring unit submits the transfer request, the receiving unit will be notified via email.
- Log into your www.trails-end.com account
- Go to the "Transfers & Returns" tab
- Review the pending product transfers. If correct, click the "Approve" button and the "Reject" button if they are incorrect

Once the receiving unit has accepted the transfers, each unit's invoice will be updated

## HOW TO RETURN POPCORN

- Under the Popcorn Orders page, click "View" next to your approved unit order with the inventory to be returned
- Click the Return Inventory to Council button
- Enter the quantities (cases and containers) to be returned
- Click the Submit Return Request to complete the form
- Once the council has accepted the product return, adjustments will be made to your popcorn invoice statement to reflect the returned products.

**DO NOT** enter Amnesty Day popcorn via this method. Amnesty Day returns will be entered on the backside of the sytem.

Products may be returned in full cases of like product (except chocolate). Returned products will be credited to the unit if in excellent condition, free of markings, writing or stickers, in the original packaging. Units may return up to 10% of the total retail on what was pre-ordered by the unit. For example, if a unit's total pre-order is \$25,000, the unit may return up to \$2,500 retail of the returnable product. See the chart below for additional information.

| Product                      | Containers/Cases | Returnable? |
|------------------------------|------------------|-------------|
| Any Amount Military Donation | NA               | NA          |
| Sweet & Savory Collection    | 1:1              | Yes         |
| Salted Caramel               | 12:1             | Yes         |
| White Cheddar                | 8:1              | Yes         |
| Kettle Corn                  | 12:1             | Yes         |
| Popping Corn                 | 9:1              | Yes         |
| Caramel Corn                 | 12:1             | Yes         |
| Unbelievable Butter          | 6:1              | Yes         |
| Chocolately Pretzels         | 12:1             | No          |

## HOW TO WRAP UP YOUR SALE

Here are some tips and tricks as you work towards wrapping up your sale

#### CHECKLIST

- Use leftover popcorn from your previous orders to fill take orders if possible.
- Make sure to place any and all Helpers and Heroes donations. If you do not, this can mess up your invoice and prize orders for Scouts.
- Place your final order in TE by 11:59PM on October 28th
- If not already done, be sure to turn in any and all cash to the treasurer to deposit into the Unit's Bank Account. This may need to be done before you pay council
- Go to the account summary tab to see if your unit has an available payout. Payouts are credit/debit and only payouts left over after paying down your invoice to council. Process your payout to the unit.
- Pay the Unit's statement at final distribution. The amount due will be the total sales less the unit's commission -- this will be on the unit invoice, located in the acct. summary
- Submit Scout Rewards after balance to council is cleared. \*Scouts will claim them from their own accounts; available to claim 5 days after submittal
- Pick up final popcorn order at your district warehouse on the assigned date
- Checks are to be made payable to "MAC" -- units paying by check must send
   ONE check (checks made out to unit's cannot be accepted)
- Hold a celebration for a job well done!
- Hold a session to discuss sale pros and cons to improve next year